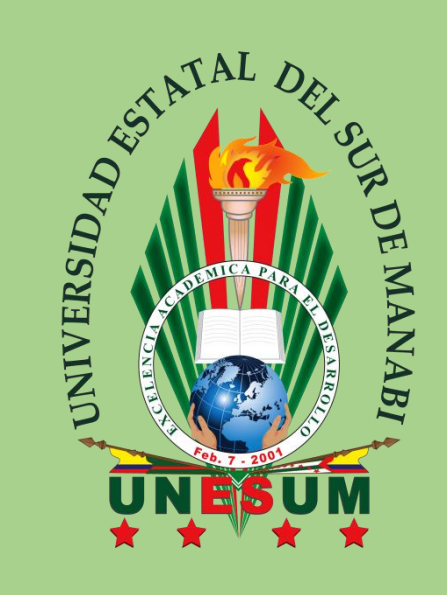

# INSTRUCTIVO DE MATRICULA PARA NIVELACION DE CARRERA

# PRIMER PERIODO ACADÉMICO DEL AÑO 2020

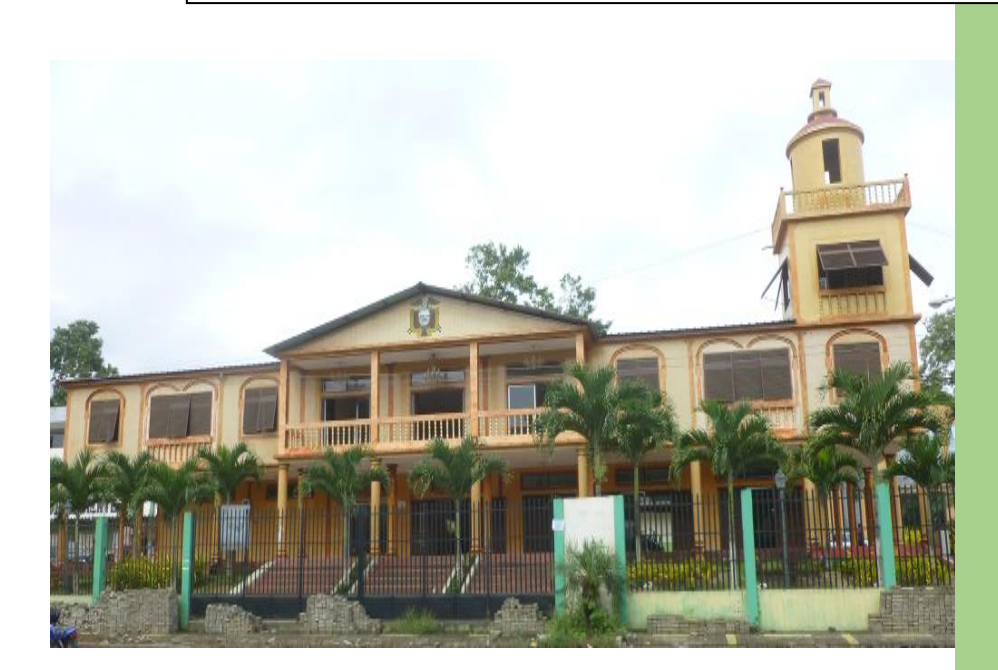

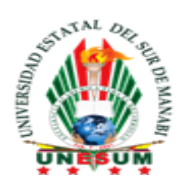

## UNIVERSIDAD ESTATAL DEL SUR DE MANABÍ PROCESO DE MATRICULA DE NIVELACION DE CARRERA PRIMER PERIODO 2020 UNIDAD DE NIVELACION Y ADMISION UNESUM

## PASO 1

Debes estar pendiente de tu correo electrónico (revisa en Spam o Correo no deseado), te llegara un mensaje de la siguiente dirección de correo electrónico: <u>matriculas.nivelacio@unesum.edu.ec</u> Si tu correo es Gmail se visualizara de la siguiente manera:

| ≡        | M Gmail   | Q Search mail              |                                     |           | •                            |                          |     |
|----------|-----------|----------------------------|-------------------------------------|-----------|------------------------------|--------------------------|-----|
| +        | Compose   | □- C :                     |                                     |           |                              | 1-50 of 345              | < ; |
| <u> </u> | Inhey 205 | Primary                    | <br>Social                          | Prom      | otions                       |                          |     |
| *        | Starred   | 🗌 🙀 🍃 Matriculas Nivelaci. | matricula nivelacion unesum - estin | nado migu | iel mediante este link usted | l tiene que cargar sus d |     |
| C        | Snoozed   |                            | ENFERMER                            |           |                              |                          |     |

# PASO 2

Debes abrir este correo el cual contendrá un link que te va a redirigir a una carpeta drive que servirá para cargar tus documentos.

| ≡ | M Gmail   | Q            | Search mail                                                                                                    |  |  |  |  |  |
|---|-----------|--------------|----------------------------------------------------------------------------------------------------|--|--|--|--|--|
| + | Compose   | $\leftarrow$ | <b>D D D D</b> :                                                                                                    |  |  |  |  |  |
|   | Julian .  | 205          | matricula nivelacion unesum 🔎 💷                                                                                                    |  |  |  |  |  |
|   | INDOX     | 305          |                                                                                                    |  |  |  |  |  |
| * | Starred   |              | Matriculas Nivelacion <matriculas.nivelacion@unesum.edu.ec></matriculas.nivelacion@unesum.edu.ec>                                             |  |  |  |  |  |
| C | Snoozed   |              | to me, miguelfiencojalca17 🔻                                                                                                    |  |  |  |  |  |
|   | Important |              | estimado miguel mediante este link usted tiene que cargar sus documento<br>https://drive.google.com/open?id=1FR6VEEzRnMCpvE_n5mgDGgyg0WH-z78N |  |  |  |  |  |
| > | Sent      |              |                                                                                                    |  |  |  |  |  |

Si tu correo electrónico es Gmail dirígete directamente al **PASO 3.** Si no continua leyendo.

En el caso de que tu correo electrónico sea Outlook, Yahoo, o Hotmail tienes que seguir los siguientes pasos:

Una vez abras el correo, te aparecerá un enlace en el cual debes acceder.

|         | Outlook           | ,О Buscar                                                                                         |   | (          | 3             | 5 |
|---------|-------------------|---------------------------------------------------------------------------------------------------|---|------------|---------------|---|
|         |                   | Espere lo mejor. El nuevo navegador recomendado por Microsoft está aquí. Descargar Microsoft Edge |   |            |               |   |
| ≡       | Mensaje nuevo     | S Responder   ∨ 💼 Eliminar 🖻 Archivo 🚫 No deseado ∨ 🚿 Limpiar 🗈 Mover a ∨ …                       |   | $\uparrow$ | $\downarrow$  | × |
| >       | Favoritos         | Matricula Nivelacion Unesum                                                                       |   |            |               |   |
| $\sim$  | Carpetas          | Matriculas Nivelacion <matriculas.nivelacion@unesum.edu.ec></matriculas.nivelacion@unesum.edu.ec> | 5 | ≪          | $\rightarrow$ |   |
|         | Bandeja de 10394  |                                                                                                   |   |            |               |   |
| $\odot$ | Correo no deseado | https://drive.google.com/drive/folders/1TuDfgKbTyaiwEiet2csI5A3B31sQorSr?usp=sharing              |   |            |               |   |

Una vez accedas al enlace te va a redirigir a la siguiente página:

|                        |                                     | G <mark>oogle</mark>                          |                         |
|------------------------|-------------------------------------|-----------------------------------------------|-------------------------|
|                        | Inic                                | ciar sesió                                    | 'n                      |
|                        | lr a                                | Google Drive                                  | 5                       |
| Correo e               | electrónico o telé                  | fono ———                                      |                         |
| ¿Has olv               | idado tu corre                      | o electrónico?                                |                         |
| ¿No es tu<br>privada p | ı ordenador? U:<br>ara iniciar sesi | sa una ventana<br>ón. <mark>Más inforn</mark> | de navegación<br>nación |
| Crear cu               | enta                                |                                               | Siguiente               |
|                        |                                     |                                               |                         |

Si posees una cuenta Gmail coloca tus datos para ingresar directamente, sino **creamos una nueva cuenta**, y pulsamos crear cuenta, en la opción crear cuenta.

|                                                                | Google                                                       |                                                                                   |
|----------------------------------------------------------------|--------------------------------------------------------------|-----------------------------------------------------------------------------------|
|                                                                | Iniciar ses                                                  | ión                                                                               |
|                                                                | Ir a Google Di                                               | ive                                                                               |
| Correo elec                                                    | ctrónico o teléfono                                          | )                                                                                 |
| ¿Has olvidado                                                  | tu correo electrónic                                         | :0?                                                                               |
|                                                                |                                                              |                                                                                   |
| ¿No es tu order<br>privada para ini                            | nador? Usa una venta<br>iciar sesión. <mark>Más inf</mark> e | ana de navegación<br>o <mark>rmación</mark>                                       |
| ¿No es tu order<br>privada para ini<br>Crear cuenta            | nador? Usa una venta<br>iciar sesión. <mark>Más inf</mark> o | ana de navegación<br>ormación<br>Siguiente                                        |
| ¿No es tu order<br>privada para ini<br>Crear cuenta<br>Para mí | nador? Usa una venta<br>iciar sesión. Más info               | ana de navegación<br>ormación<br>Siguiente<br>Seleccionamos la<br>opcion "para mi |

Luego debemos colocar nuestra información personal y crear una contraseña (se recomienda el uso de mayúsculas, minúsculas y caracteres especiales para darle mayor seguridad). Una vez lleno los datos damos clic en siguiente.

| Crea una cuenta de Goo                                                                                            | ogle                                                                             |
|----------------------------------------------------------------------------------------------------|----------------------------------------------------------------------------------|
| Ir a Google Drive                                                                                                 |                                                                                  |
| Nombre Apellidos nivelaci                                                                                         | on unesum                                                                        |
| Nombre de usuario<br>nivelacionunesump                                                                            | @gmail.com                                                                       |
| Puedes utilizar letras, números y puntos                                                                          |                                                                                  |
| pruebadematriculanivelacionune pri<br>nivelacionunesumpruebadematric<br>Prefiero usar mi dirección de correo elec | velacionunesum<br>Una cuenta. Todo Google a tu<br>trónico actual<br>disposición. |
| Contraseña Confirmación -                                                                                         | <i>©</i>                                                                         |
| Utiliza ocho caracteres como mínimo con una c                                                                     | ombinación                                                                       |

Colocamos numero telefónico (opcional), sexo, fecha de nacimiento, y damos clic en siguiente.

| Te damos la bienvenida a Google<br>(2)<br>nivelacionunesump@gmail.com                                                                                                    |                                                        |
|----------------------------------------------------------------------------------------------------|--------------------------------------------------------|
| Teléfono (opcional) Utilizaremos tu número para proteger la cuenta, pero no lo mostraremos a otros usuarios. Dirección de correo electrónico de recuperación (opcional)                      |                                                        |
| La usaremos para mantener tu cuenta protegida          Dia       Mes       Año         22       Septiembre +       1990         Tu fecha de nacimiento       Septiembre +       Septiembre + | Tu información personal es<br>privada y está protegida |
| Hombre T                                                                                                    |                                                        |
| Por qué pedimos esta información<br>Atrás Siguiente                                                                                                    |                                                        |

Posterior a esto, aceptamos Términos y condiciones, y ya tenemos creada nuestra cuenta Gmail.

#### PASO 3

Una vez accedamos al enlace nos va a redirigir a la siguiente carpeta de drive, aquí vamos a cargar nuestros archivos escaneados (Cedula, Comprobante de aceptación de cupo y Titulo o Acta de bachiller)

|     | Drive              | Q Buscar en Drive                   | 0 | ŝ |
|-----|--------------------|-------------------------------------|---|---|
| +   | Nuevo              | Compartido conmigo > ENFERMERIA ~ 🕮 |   |   |
| Ø   | Prioritario        |                                     |   |   |
| ▶ 🖾 | Mi unidad          |                                     |   |   |
| õ   | Compartido conmigo |                                     |   |   |
| 0   | Reciente           |                                     |   |   |
| ☆   | Destacados         |                                     |   |   |
| Ū   | Papelera           |                                     |   |   |
|     | Almacenamiento     |                                     |   |   |
|     | 148,7 MB utilizado |                                     |   |   |
|     |                    | Suelta los archivos aquí            |   |   |
|     |                    | o usa el botón Nuevo.               |   |   |

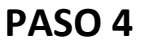

Damos clic izquierdo en la parte superior del nombre de la carpeta, y procedemos a crear una nueva capeta.

|              | Drive              | <b>Q</b> Buscar en Drive | 1,      | Ļ                             |            | •                    | ()<br>() |
|--------------|--------------------|--------------------------|---------|-------------------------------|------------|----------------------|----------|
| +            | Nuevo              | Compartido conmigo >     | ENFE    | RMERIA - E                    |            |                      |          |
| _            |                    |                          | ¢∱⇒     | Abrir con                     | >          | 2                    |          |
| $\checkmark$ | Prioritario        |                          | •       | Nueva carpeta                 | •          |                      |          |
| ▶ 🖾          | Mi unidad          |                          | 0+      | Compartir                     |            |                      |          |
| 20           | Compartido conmigo |                          | œ.      | Obtener enlace para compartir |            |                      |          |
| 0            | Reciente           |                          |         | Añadir acceso directo a Drive | $\bigcirc$ |                      |          |
| 2            | Destacados         |                          | ->      | Mover a                       |            |                      |          |
| Ē            | Papelora           |                          | ☆       | Añadir a Destacados           |            |                      |          |
| <u> </u>     | rapelela           |                          | l_      | Cambiar nombre                |            |                      |          |
|              | Almacenamiento     |                          | $\odot$ | Cambiar color                 | >          |                      |          |
|              | 148,7 MB utilizado |                          | Q       | Buscar en ENFERMERIA          |            | Y                    |          |
|              |                    |                          | ₹       | Descargar                     |            | nivos aquí<br>Nuevo. |          |
|              |                    |                          | Ū       | Quitar                        |            |                      |          |

Colocamos primero los **APELLIDOS** y luego los **NOMBRES**, y damos Clic en Crear.

|   | Drive              | <b>Q</b> Buscar en Drive |                             |                 | • | ? 8 |
|---|--------------------|--------------------------|-----------------------------|-----------------|---|-----|
| + | Nuevo              | Compartido conmigo > I   | ENFERMERIA - 😐              |                 |   |     |
| Ø | Prioritario        |                          |                             |                 |   |     |
| • | Mi unidad          |                          |                             |                 |   |     |
| 8 | Compartido conmigo |                          |                             |                 |   |     |
| C | Reciente           |                          | Nueva carpeta               | ×               |   |     |
| ☆ | Destacados         |                          | FIENCO JALCA MIGUEL ALFREDO |                 |   |     |
| Ū | Papelera           |                          | CANCELAR                    | CREAR           |   |     |
|   | Almacenamiento     |                          |                             |                 |   |     |
|   | 148,7 MB utilizado |                          |                             |                 |   |     |
|   |                    |                          | Suelta los                  | s archivos aquí |   |     |
|   |                    |                          | o usa e                     | l botón Nuevo.  |   |     |

#### PASO 5

Una vez creada la carpeta debemos ingresar a la misma, dándole doble clic a la carpeta.

|   | Drive                                | Q Buscar en Drive                 |   | ? |
|---|--------------------------------------|-----------------------------------|---|---|
| + | Nuevo                                | Compartido conmigo > ENFERMERIA - | Ð | å |
| Ø | Prioritario                          | Carpetas                          |   |   |
| • | Mi unidad                            | FIENCO JALCA MIGUEL A             |   |   |
| 3 | Compartido conmigo                   |                                   |   |   |
| G | Reciente                             |                                   |   |   |
| ☆ | Destacados                           |                                   |   |   |
| Ū | Papelera                             |                                   |   |   |
|   | Almacenamiento<br>148,7 MB utilizado |                                   |   |   |
|   |                                      |                                   |   |   |

#### PASO 6

Una vez que estamos dentro de la CARPETA damos clic en NUEVO y seleccionamos Subir archivo.

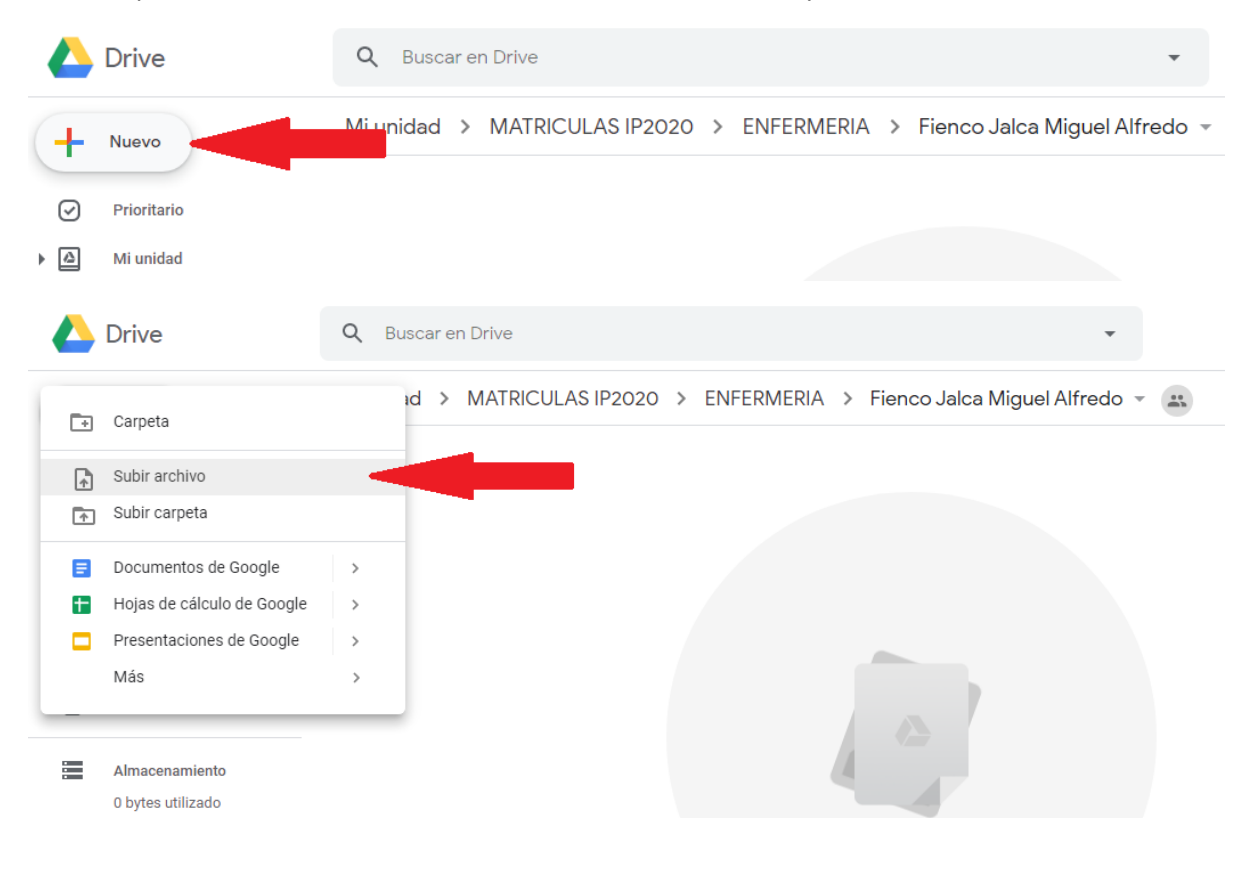

#### PASO 7

Nos aparecerá el cuadro de carga de archivos, en donde tenemos que dirigirnos a la carpeta donde tenemos guardados los documentos a subir.

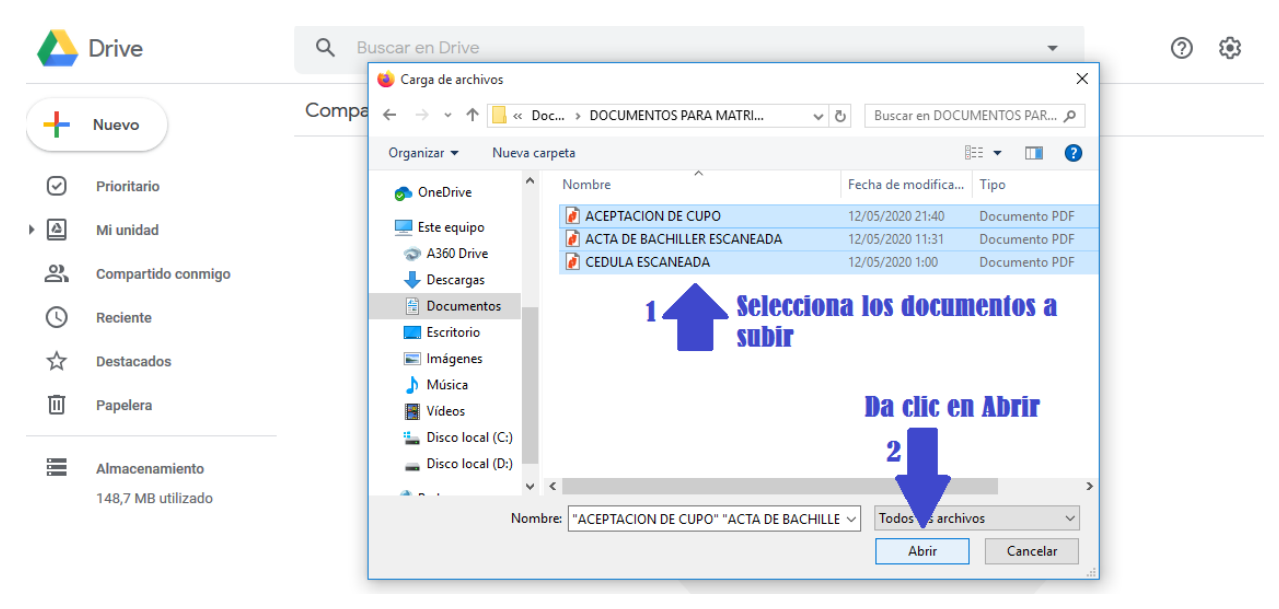

Debemos seleccionarlos y dar clic en Abrir.

#### Nos aparecerá un recuadro donde nos indica que los elementos se están cargando

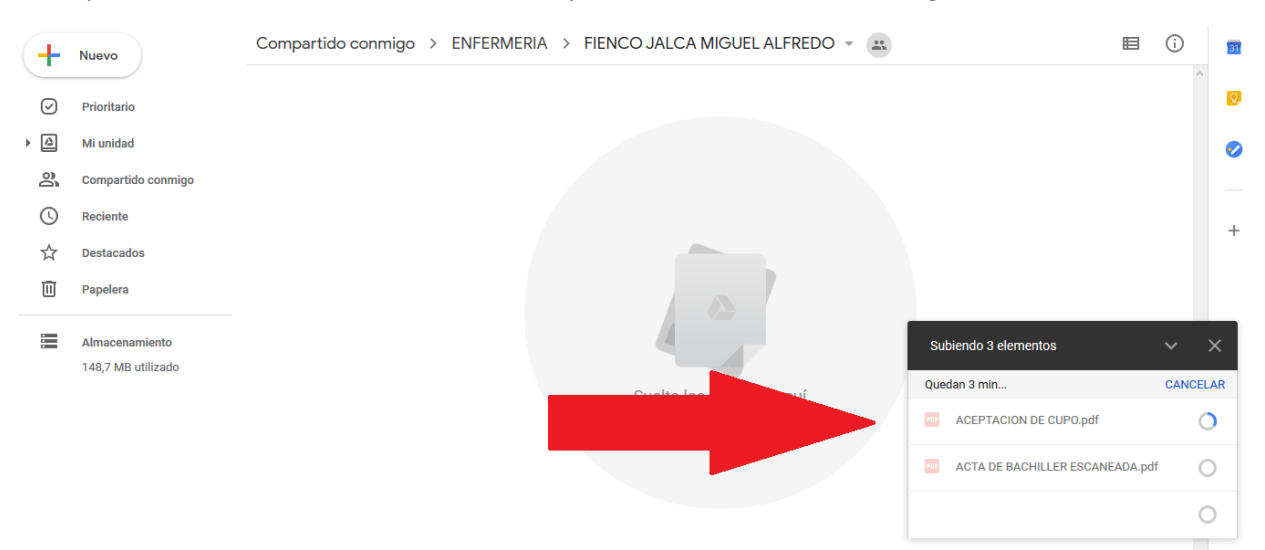

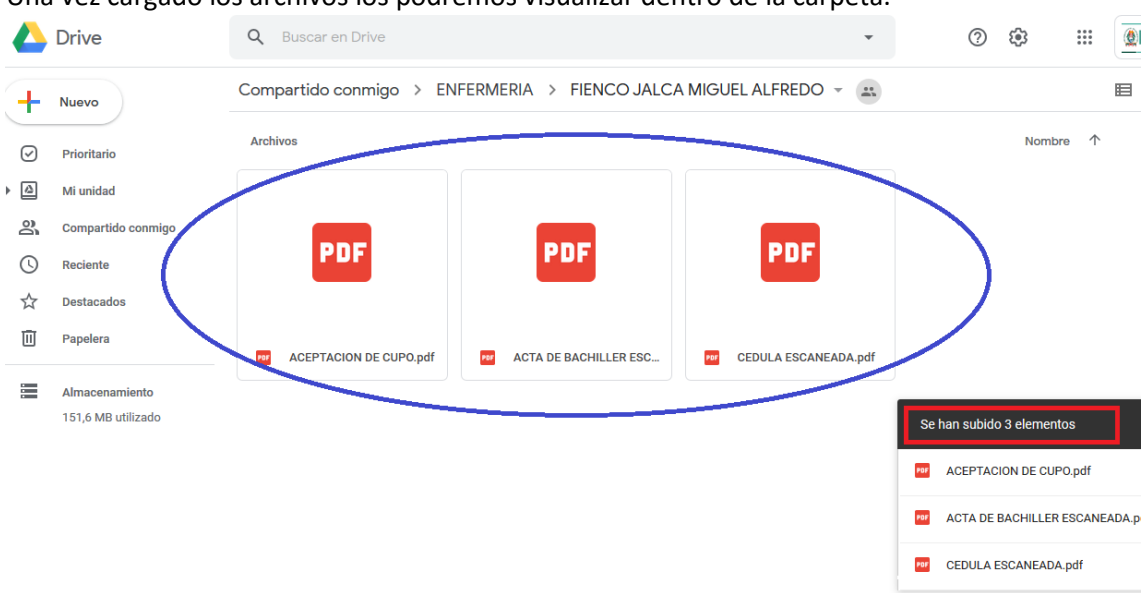

#### Una vez cargado los archivos los podremos visualizar dentro de la carpeta.

Estos son los pasos que debes seguir para legalizar tu matricula en la Nivelación de Carrera de la Universidad Estatal del Sur de Manabí.

#### Si tienes alguna Dificultad debes escribir un Correo Electrónico a:

Secretaria de nivelación: <u>nivelacion.admision@unesum.edu.ec</u> ; Cel. 0986512204 Coordinador de nivelación: <u>nicolas.cabezas@unesum.edu.ec</u> ; Cel. 0960111528